### We now have a self service product available to reset your password on your own!

### Here is the information on how to register and use the product:

There are two ways to access the program

- 1. In the "Network Applications" folder on the desktop, is a link called "MyPassword" in Firefox.
- 2. You can also open an Internet Explorer session and enter the following: http://mypassword:8888

#### Once you are in the program

- 1. First you will need to register by signing in with your current ID and password
- 2. Enter your username in the username field (this is your ID number as a staff member or s+id number as a student: ex s123456)
- 3. Enter your current password in the password field (this is the password used daily to login to the computer)
- 4. Click the login button

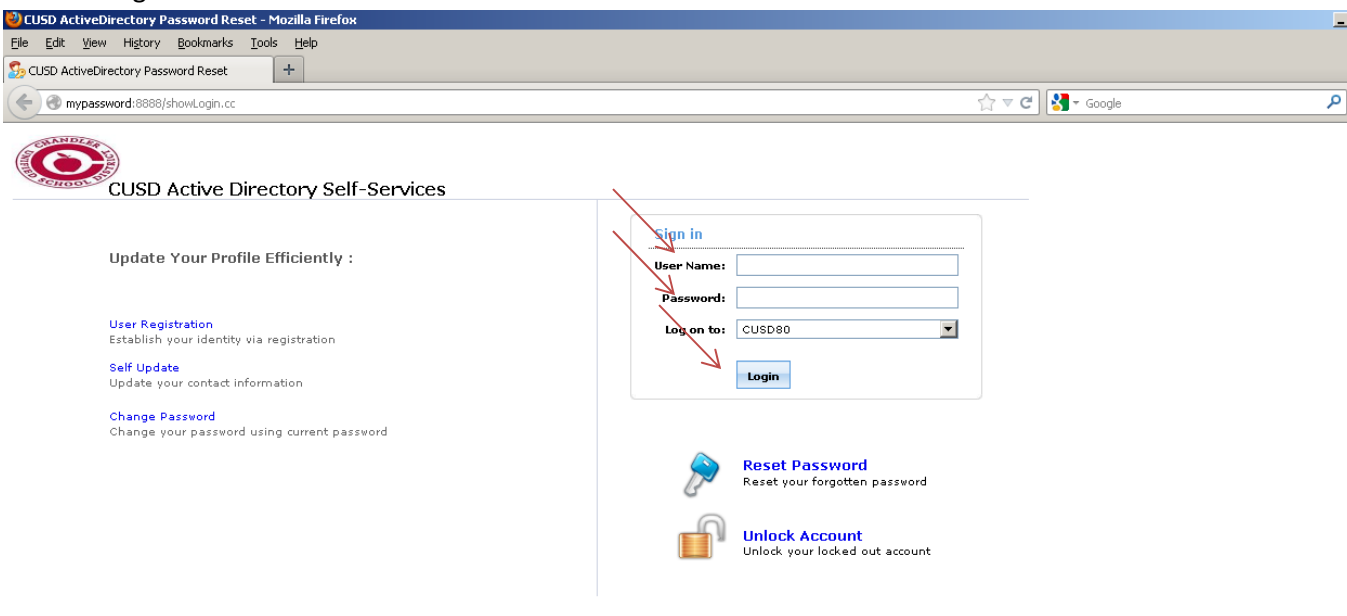

5. Once you login, it will automatically take you to this "Welcome screen"

| 실 CUSD ActiveDirectory Password Reset - Mozilla Firefox                                                                                                  |                         |
|----------------------------------------------------------------------------------------------------|-------------------------|
| Eile Edit View Higtory Bookmarks Tools Help                                                                                                    |                         |
| Sp CUSD ActiveDirectory Password Reset +                                                                                                    |                         |
| Omypassword:8888/SelfService.do?methodToCall=selfService&selectedTab=UpdateFields                                                                        | ☆ マ C 🚼 - Google        |
| Welcome, Doe, John<br>Sign Out, Personalize<br>My Info Change Password Enrollment                                                                        |                         |
| Self Update Update your personal information, such as contact details, in this page. Welcome! This portal offers you the power of password self-service! |                         |
| Password self-service: Reset password yourself when you forget it! Don't wait for the                                                                    | a helpdesk! 🕕 Help Card |
| General • Self-service Account Unlock: Unlock the computer, when you are locked out of it.                                                               |                         |
| Office : District Office • Self-service Directory Update: Update the changes in contact details yourself! And n                                          | nore                    |
| Enroll now to enjoy these benefits! Click Here                                                                                                    |                         |
| Organization                                                                                                    |                         |
| Job Title : Department :                                                                                                    |                         |
|                                                                                                    |                         |
| javascript:void(0)                                                                                                    |                         |

- 6. Click on the "Click Here" link. Until you register this way, the system will not let you do anything else, so make sure to go through this process the first time logging in.
- 7. Once you click the link, it will take you to the "Enrollment" tab, where you will have to choose a specific number of security questions and answers. The system will tell you the requirements of the answers chosen. Number of questions/Type of questions will depend on the type of user (student, staff, etc).

8. Once you have successfully chosen your questions and answers, click "Enroll" at the bottom of the screen. You have now completed the enrollment process.

| ISD ActiveDirectory Password Re                                    | et - Mozilla Firefox                                                                    |                  |
|--------------------------------------------------------------------|-----------------------------------------------------------------------------------------|------------------|
| Edit View History Bookmarks                                        |                                                                                         |                  |
| JSD ActiveDirectory Password Reset                                 | +                                                                                       |                  |
| mypassword:8888/Enrollment.do                                      | selectedTab=Enrollment                                                                  | ☆ マ 😋 🚼 - Google |
| Welcome, Doe, John                                                 | 2                                                                                       |                  |
| My Info Change Passy                                               | ord Enrollment                                                                          |                  |
| Jser Registration<br>The information you provide here              | ould be used to authenticate you when attempt to reset password or unlock your account. | Mo               |
| Security Que & Ans                                                 |                                                                                         |                  |
|                                                                    |                                                                                         |                  |
| Length Specification                                               |                                                                                         |                  |
| <ul> <li>The minimum length of th</li> </ul>                       | answer(s) should be 6 characters and maximum allowed is 255 characters                  |                  |
| Register Your Security Que 8                                       | Ans                                                                                     |                  |
| Ouer                                                               |                                                                                         |                  |
|                                                                    |                                                                                         |                  |
| Answer                                                             | Contirm Answer                                                                          |                  |
| 7                                                                  |                                                                                         |                  |
| Que:  Please Select a                                              | Question                                                                                |                  |
| Answer                                                             | Confirm Answer                                                                          |                  |
|                                                                    |                                                                                         |                  |
| Que:Please Select a                                                | Question                                                                                |                  |
| •                                                                  |                                                                                         |                  |
| Answer                                                             | Confirm Answer                                                                          |                  |
| Que:Please Select a Que:Please Select a Que:Please Select a Answer | Question Question Confirm Answer Confirm Answer                                         |                  |
| ✓ Hide Answer(s)                                                   |                                                                                         |                  |
|                                                                    | $\mathbf{i}$                                                                            |                  |
|                                                                    |                                                                                         |                  |
|                                                                    | Enroll                                                                                  |                  |
|                                                                    |                                                                                         |                  |
|                                                                    |                                                                                         |                  |

After you have registered the account and answered the security questions, you'll be able to change your password, reset your password, etc on your own.

### If you want to change your password when you already know the password:

| Edit View History Bookmarks Tools Help                         |                                |  |
|----------------------------------------------------------------|--------------------------------|--|
| JSD ActiveDirectory Password Reset +                           |                                |  |
| mypassword:8888/showLogin.cc                                   | ☆ マ 🕑 🚼 - Google               |  |
| SANDCAR                                                        |                                |  |
|                                                                |                                |  |
| CUSD Active Directory Self-Services                            |                                |  |
|                                                                | Sign in                        |  |
| Update Your Profile Efficiently :                              | User Name:                     |  |
|                                                                | Password:                      |  |
| User Registration<br>Establish your identity via registration  | Log on to: CUSD80              |  |
| Self Update                                                    |                                |  |
| Update your contact information                                | Login                          |  |
| Change Password<br>Change your password using current password |                                |  |
|                                                                | Reset Password                 |  |
|                                                                | Reset your forgotten password  |  |
|                                                                |                                |  |
|                                                                | Unlock your locked out account |  |
|                                                                |                                |  |
|                                                                |                                |  |
|                                                                |                                |  |
|                                                                |                                |  |
|                                                                |                                |  |
|                                                                |                                |  |
|                                                                |                                |  |
|                                                                |                                |  |
|                                                                |                                |  |
|                                                                |                                |  |
|                                                                |                                |  |
|                                                                |                                |  |
|                                                                |                                |  |
|                                                                |                                |  |
|                                                                |                                |  |

1. Login to the system the same way as original

- 2. Click on the "Change Password" tab at the top of the screen.
- Enter your old password, create a new password, and confirm the new password. (Please note that as a staff member, if you change your password, this changes it for all the programs that sync with the computer password immediately (computer, email, workforce, Infinite Campus, Employee Online)

| 🕙 CUSD ActiveDirectory Password Reset - Mozilla Firefox      |              |             |
|--------------------------------------------------------------|--------------|-------------|
| <u>Eile Edit View History Bookmarks Iools H</u> elp          |              |             |
| So CUSD ActiveDirectory Password Reset +                     |              |             |
| Omypassword:8888/SelfChangePassword.do?selectedTab=ChangePwd | ☆ マ C Soogle | <u> </u>    |
| Welcome, Doe, John<br>Sign Out, Personalize                  |              |             |
| My Info Change Password Enrollment                           |              |             |
| Change Password<br>Change your current domain password.      | Mobile Acc   | ess () Help |
| Confirm New Password                                         |              |             |
| OK Cancel                                                    |              |             |

## You can also reset your password when you do not know the current password:

- 1. Open up to the login page
- 2. Click "Reset password"

| 🔮 CUSD ActiveDirectory Password Reset - Mozilla Firefox |              |   |
|---------------------------------------------------------|--------------|---|
| <u>File Edit View History Bookmarks Tools H</u> elp     |              |   |
| Sp CUSD ActiveDirectory Password Reset                  |              |   |
| Omypassword:8888/showLogin.cc                           | ☆ マ C Google | , |
| CUSD Active Directory Self-Services                     |              |   |

|                                                                | Sign in                                          |
|----------------------------------------------------------------|--------------------------------------------------|
| Update Your Profile Efficiently :                              | User Name:                                       |
|                                                                | Password:                                        |
| User Registration<br>Establish your identity via registration  | Log on to: CUSD80                                |
| Self Update<br>Update your contact information                 | Login                                            |
| Change Password<br>Change your password using current password |                                                  |
|                                                                | Reset Password<br>Reset your forgotten password  |
|                                                                | Unlock Account<br>Unlock your locked out account |
|                                                                |                                                  |

3. Enter your username (ID number) in the "Domain User Name" field and click "Continue"

| 😢 EUSD ActiveDirectory Password Reset - Mozilla Firefox |                  |
|---------------------------------------------------------|------------------|
| Elle Edit View Higtory Bookmarks Iools Help             |                  |
| So CUSD ActiveDirectory Password Reset +                |                  |
| mypassword:8888/accounts/Reset                          | ☆ ▼ C 🚼 ◄ Google |
|                                                         |                  |

|   | P | Reset Your Password<br>Please provide your user nam | e and domain name.                             |
|---|---|-----------------------------------------------------|------------------------------------------------|
| f | _ | Domain Use<br>Domain Nar                            | r Name 99999 (Example : Jsmith)<br>ne CUSD80 💌 |
|   |   |                                                     | Continue                                       |

Mobile Access

- 4. You will now be asked to answer the security question/answers you setup at enrollment.

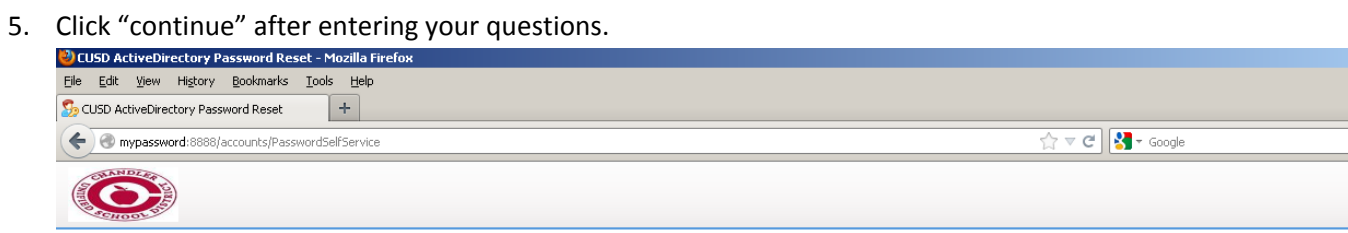

### Mobile Access

0

|        |                                                                                                    | Time left for this operation : 04:09 |  |
|--------|----------------------------------------------------------------------------------------------------|--------------------------------------|--|
| P      | Security Questions<br>Please answer the following question(s) as per your enrollment profile to reset your password |                                      |  |
| Answei | the below question(s)                                                                                               |                                      |  |
| Que:   | What was the name of your elementary / primary school ?                                                             |                                      |  |
| Ans:   | •••••                                                                                                    |                                      |  |
| Que:   | What is your favorite color ?                                                                                       |                                      |  |
| Ans:   | •••••                                                                                                    |                                      |  |
| Que:   | What was your favorite cartoon character during your childhood ?                                                    |                                      |  |
| Ans:   | •••••                                                                                                    |                                      |  |
|        | Continue                                                                                                    |                                      |  |
|        |                                                                                                    |                                      |  |

6. You can now create a new password and confirm the password and click "reset password"

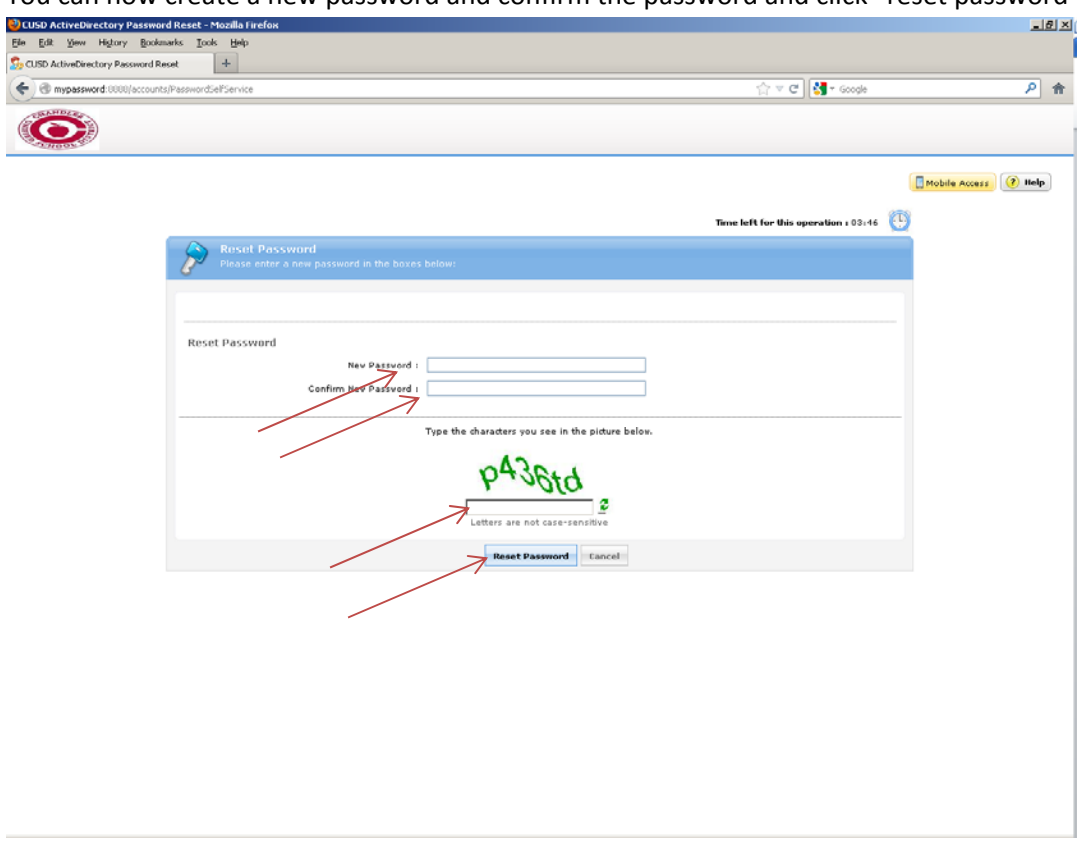

| User name<br>Password                                                                      | • |
|--------------------------------------------------------------------------------------------|---|
| Log on to: CUSD80<br>How do I log on to another domain?<br>Reset Password / Unlock Account |   |
| S <u>w</u> itch User                                                                       |   |
|                                                                                            |   |

\*There is also the ability to reset your password from the initial computer login screen\*

- 1. Press Control/Alt/Delete like you normally would to login to the computer.
- 2. Click on "Reset Password/Unlock Account"
- 3. Follow steps to reset

# Self Update

There is also a "self update" section where you can personalize your Phone number, Department, Job Title, etc. When logged into the system, click on "Self Service" and fill out your info and click "Update"

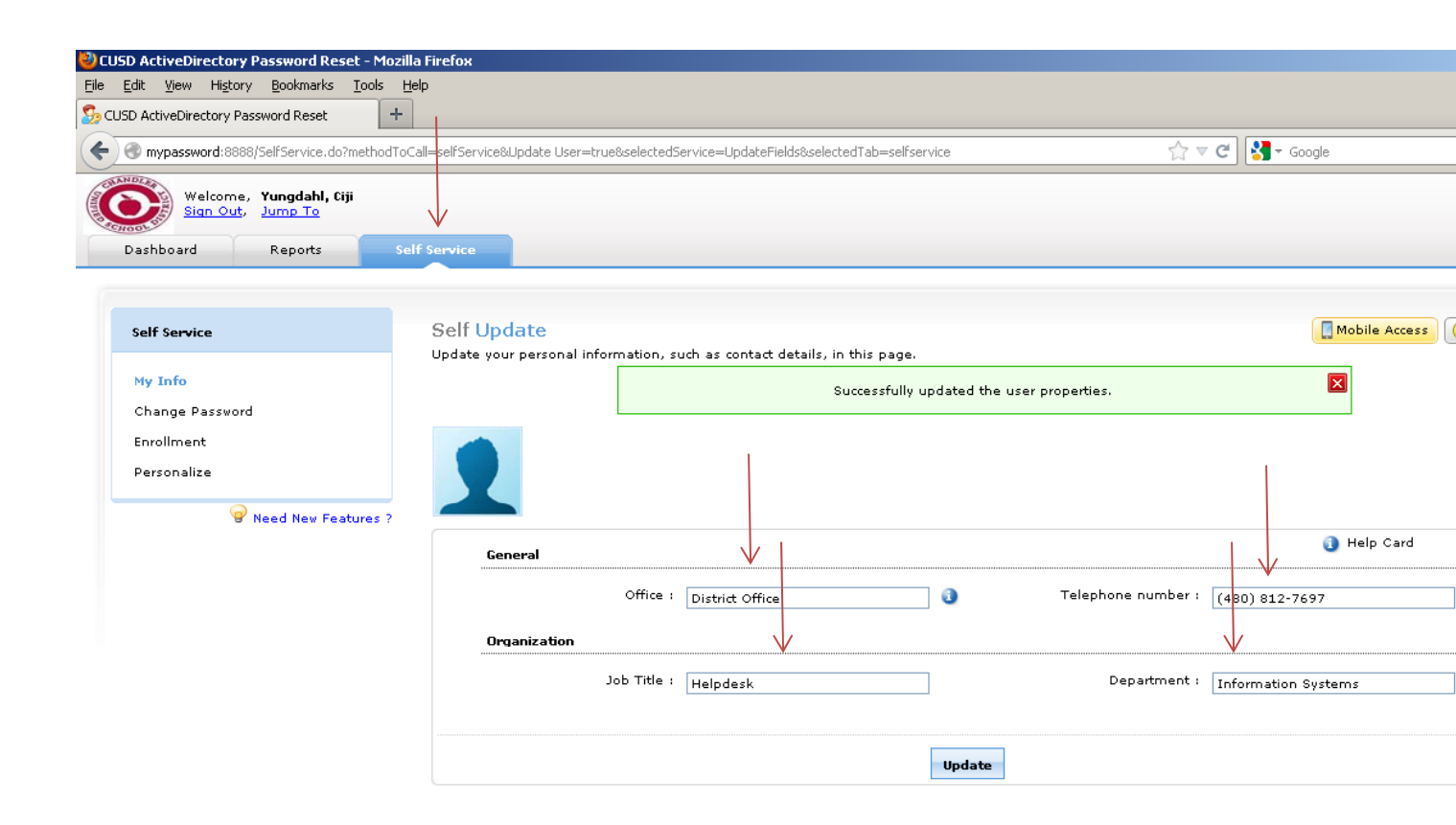

🛄 Admin Guide | 🍚 Need Features | 🖂 Report an Issue | 🖓 User Forums | 🍘 Toll free : +1-888-720-9500 | 🍘 Direct Phone : +1-408-916-9890